## Parking Permit Instructions – Staff/Faculty/Vendor

1) After logging into the Florida Poly Pulse, navigate to Parking and Transportation Services (P.A.T.S.) page. There, in the Quick Links section, click on the Purchase Staff/Student permit button.

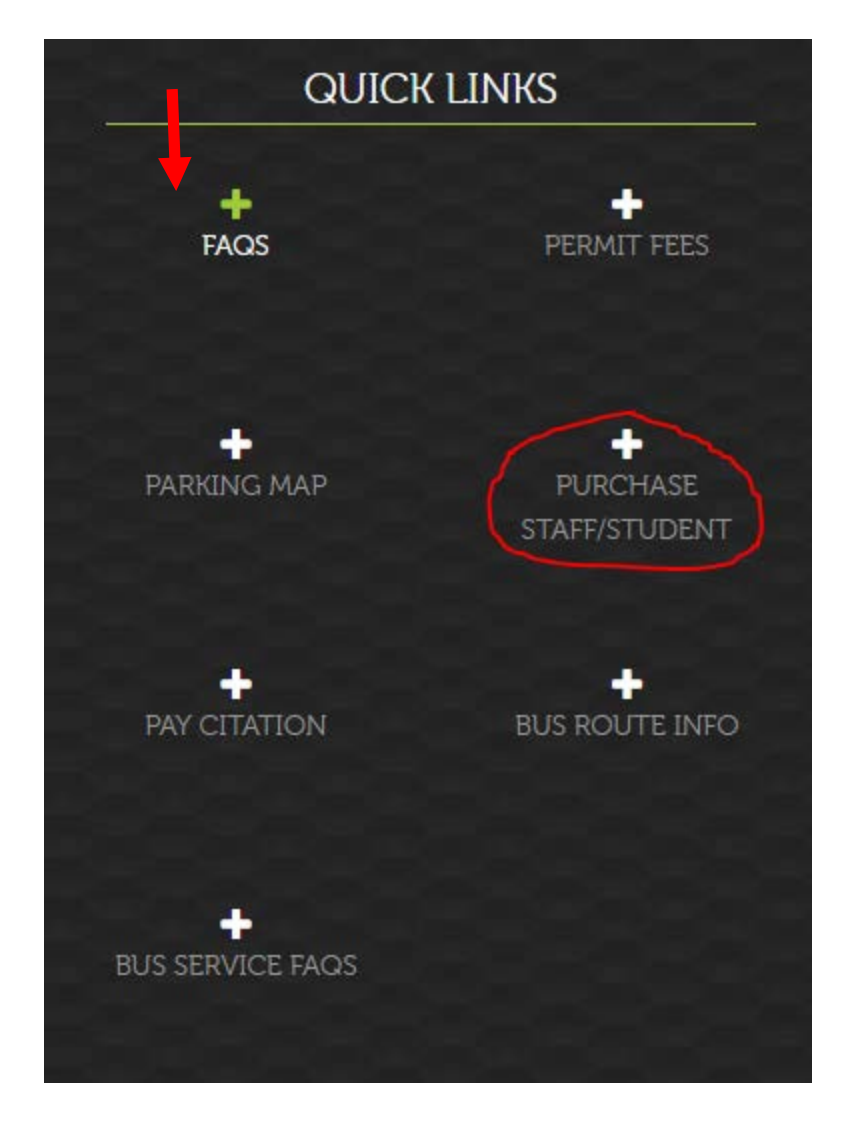

2) Enter the required information, then click "Submit."

| FLORIDA<br>POLYTECHNIC    |                               |                     |                         |  |
|---------------------------|-------------------------------|---------------------|-------------------------|--|
|                           |                               |                     |                         |  |
|                           | Adding New 1                  | User                |                         |  |
| Your name was not found i | n our database. Please enter  | your information or | go back and login again |  |
|                           | First Nam Paul                | e:                  |                         |  |
|                           | • Last Nam                    | e:                  |                         |  |
|                           | • Driver License ?            | vumber:             |                         |  |
|                           | P12345678<br>* Driver License | State:              |                         |  |
|                           | Florida                       | Y                   |                         |  |
| [mobd@mil                 | * Email Addr                  | ess:                |                         |  |
| (Models)                  | *-Required Fie                | lds                 |                         |  |
|                           | Go Back Desat                 | Rubmit              |                         |  |

3) Click "Add" to enter your address.

| PO                       | LYTEC                                                                            | HNIC                                                           |
|--------------------------|----------------------------------------------------------------------------------|----------------------------------------------------------------|
| L L                      | JNIVERS                                                                          | ITY                                                            |
| Ad                       | lding Address Entry For: P                                                       | OLY, PAUL                                                      |
| Plea                     | ise enter your current addre                                                     | ss information                                                 |
| Block : Direction<br>123 | Street or Dorm Building: POLY PLACE State: Florida Home Phone: ([863]) 123 -4567 | Suffix: Apt/Roor<br>"Zip:<br>33805<br>Email:<br>pooly@poly.org |
| 100                      | Address Results:                                                                 |                                                                |
| 123                      | POLY PLACE LAKELAND FL 33805                                                     |                                                                |

4) Select your address, then click "Proceed."

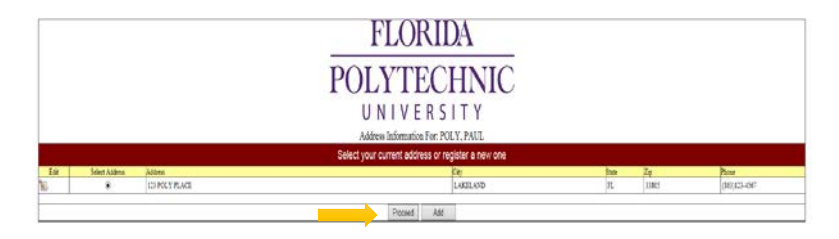

5) Click "Add" to enter your vehicle information, then "SAVE."

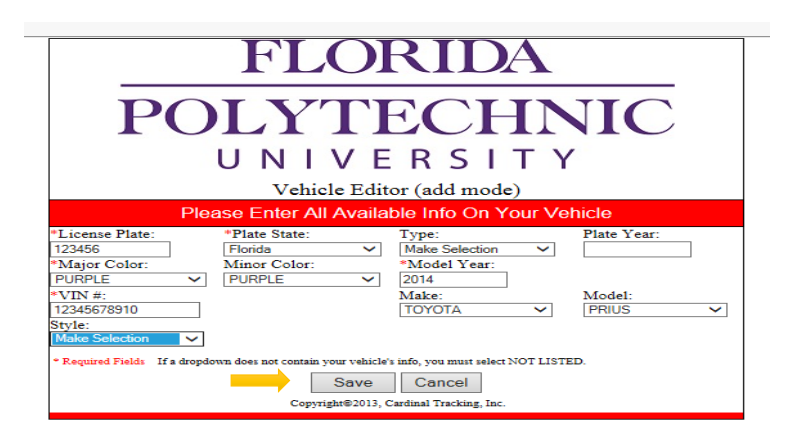

- 6) Select your vehicle and then click "Proceed."
- 7) Click "Request Permit."
- 8) Select the decal type from the drop-down menu. Select your payment option, then click "Continue."

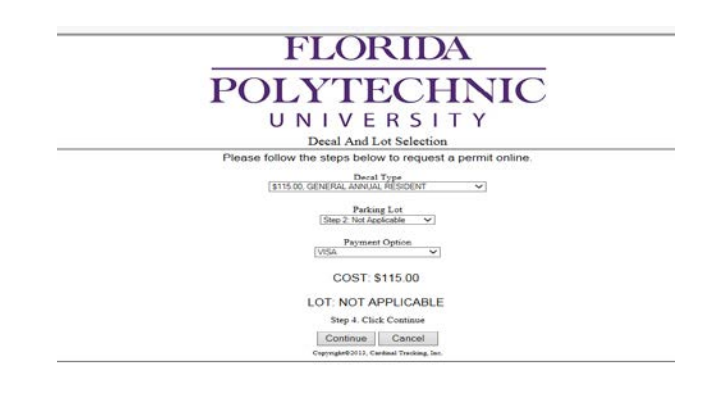

9) Click "Submit Transaction."

\*\* If you are paying via Payroll Deduction or check- pay at the office, you will skip Step 12 below. Please note payroll authorization is only available on ANNUAL passes over \$200.

10) Enter the required payment information, then click "Process."

| <pre>xpiration Date(iviivi + + ):</pre> |                   | 7       |   |   |   |
|-----------------------------------------|-------------------|---------|---|---|---|
| Amount:                                 | 115.00            | *       |   |   |   |
| Rilling Addrose                         |                   |         |   |   |   |
| Student/Staff ID Number                 | -                 |         |   | * |   |
| First Name:                             | ·                 |         | * |   |   |
| Last name:                              |                   |         |   | * |   |
| Address1:                               |                   |         |   | * |   |
| Address2:                               |                   |         |   |   |   |
| City:                                   |                   |         |   |   |   |
| State/Province:                         |                   |         |   |   |   |
| Postal Code:                            | *                 |         |   |   |   |
| Country:                                | Please select a C | Country |   |   | ~ |
| Phone:                                  |                   |         | * |   |   |
| Email Address:                          |                   |         |   | * |   |

11) Print the receipt for your parking permit, or click "Quit," to exit the system.

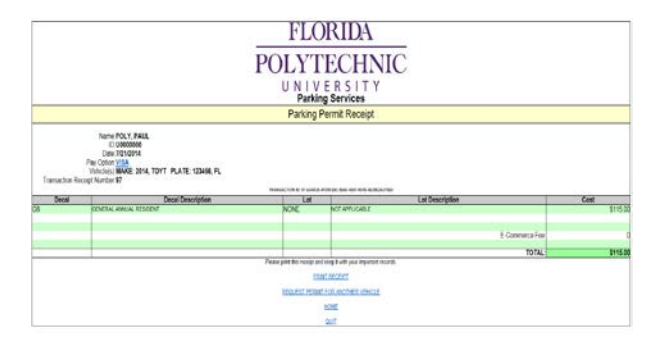

- 12) Pick up your parking pass at the Parking and ID Office in the Wellness Center. Make sure to bring a photo ID, receipt and signed payroll authorization (if purchasing an annual pass). If you wish to have the pass mailed to you, please send an email to <u>parking@flpoly.org</u> or call the parking office at 863-874-8440.
- 13) \*\*\* Effective for Spring 2017\*\*\*
  - You will receive a confirmation email about your parking pass within 1-2 business days, once you've received that email, you are good to go! We are fully digital now, so you won't have to worry about forgetting a parking permit, just make sure to register your vehicle with your permit.